## LOCATING A SWIMMER ID IN REMS

- 1. Find the athlete that you are looking for.
- 2. Select either the **1** on the left or the **1** right of the athlete.

REMS ID 💠 First Name 🗧 🛛 Last Name 🖨 🔹 DOB 🖨 Active Official Teamsheets Registration Date 🕈 Club 💠 Start Date 💠 Expiry 🖨 Season 🖨 Primary/Dual 💠 6 SC24225506 Fazeli i Nixie 13/07/2001 0 0 0 13/09/2024 13:56 Test Club BC 01/09/2024 31/08/2025 2024-2025 Primary

3. If you select the **1** then the following should pop up and you are able to get the **Swimmer ID** as below:

| Member<br>Nixie Fazeli Copy 街 |                   |                                    |
|-------------------------------|-------------------|------------------------------------|
|                               |                   |                                    |
| Identifier Type               | Identifier        |                                    |
| REMS ID                       | SC24225506 Copy 省 | ← NOT THIS                         |
| Swimmer ID                    | 140197323 Copy 🖓  | $\leftarrow$ This is what you want |
| NCCP Number                   | Сору 🖓            |                                    |
| Sportlomo ID                  | 230322 Copy 街     |                                    |
|                               |                   |                                    |
| Туре                          |                   |                                    |
| Compatitivo Cor               |                   |                                    |

4. If you select the i then a new tab will open and scroll down to near the bottom to "Member Identifiers" and you will be able to find the **Swimmer ID** 

| Member Identifiers      |                        |    |
|-------------------------|------------------------|----|
| REMS ID<br>SC24225506   | ← NOT THIS             |    |
| Swimmer ID<br>140197323 | ← This is what you war | nt |
| NCCP Number             |                        |    |